## エクスプローラーのレイアウトを切り替える

エクスプローラーのレイアウトは、下図のように8種類あります。

| ファイル ホーム 共有                                         | 表示                                                                                                    |  |
|-----------------------------------------------------|----------------------------------------------------------------------------------------------------|--|
| プレビュー ウィンドウ<br>ナビゲーション □□ 詳細ウィンドウ<br>ウィンドウ ▼<br>ペイン | <ul> <li>■ 特大アイコン ■ 大アイコン ■ 中アイコン</li> <li>□ ホアイコン ■ 一覧</li> <li>■ 並べて表示 ■ コンテンツ</li> <li>レイアウト</li> </ul> |  |

以下の特徴を見たうえで使い分けをするとよいでしょう。

## 1. 特大アイコン(使い勝手は〇)

写真や図の内容が楽に確認できる

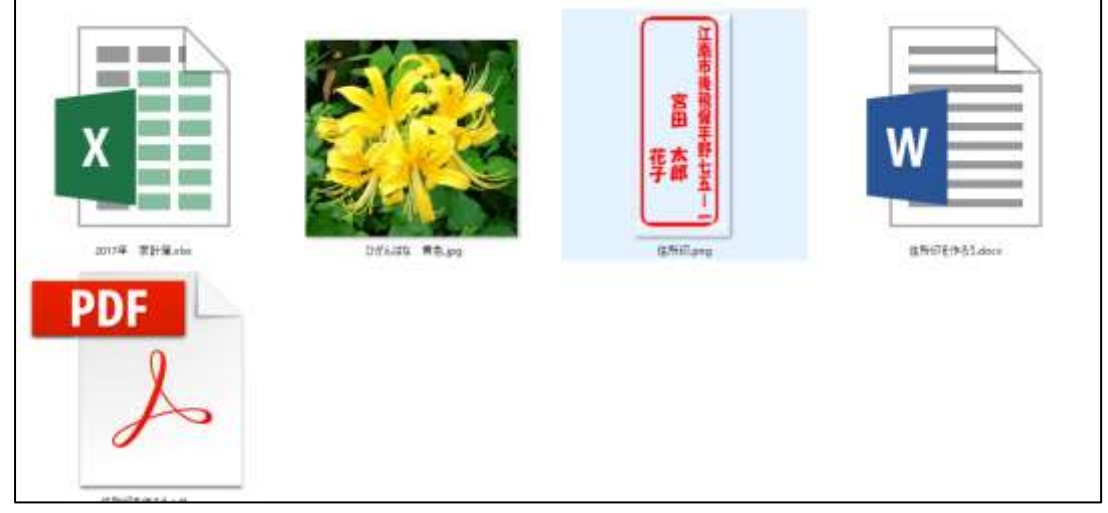

2. 大アイコン(使い勝手は<sup>©</sup>) 写真や図の内容が確認できる ワードやエクセルは大きめのアイコンで表示

| X<br>20175 Birs. | Other No. | S S S S S S S S S S S S S S S S S S S | Shitenss<br>dec | PDF<br>A<br>afestendo.<br>pd |  |  |  |
|------------------|-----------|---------------------------------------|-----------------|------------------------------|--|--|--|
|                  |           |                                       |                 |                              |  |  |  |
|                  |           |                                       |                 |                              |  |  |  |

3. 中アイコン(使い勝手は<sup>©</sup>) 写真や図の内容がある程度確認できる ワードやエクセルは中くらいのアイコンで表示 表示件数が大アイコンに比べ多い

| 2047W W | CHART | #Hellprog | Elfeller# | Sipt |  |  |  |
|---------|-------|-----------|-----------|------|--|--|--|
|         |       |           |           |      |  |  |  |
|         |       |           |           |      |  |  |  |
|         |       |           |           |      |  |  |  |
|         |       |           |           |      |  |  |  |
|         |       |           |           |      |  |  |  |

- 4. 小アイコン(使い勝手は×)
  - アイコンが小さくて見難くフォルダーの内容を確認しづらい

| 1,2017年 開計第.ebs | 10%.以及 用数.84g | at the state of the state of th |  |
|-----------------|---------------|----------------------------------------------------------------------------------------------------|--|
| 注意所記を作らう.doca   | 🃜 住所印度作らうゆけ   |                                                                                                    |  |
|                 |               |                                                                                                    |  |
|                 |               |                                                                                                    |  |
|                 |               |                                                                                                    |  |
|                 |               |                                                                                                    |  |
|                 |               |                                                                                                    |  |
|                 |               |                                                                                                    |  |
|                 |               |                                                                                                    |  |
|                 |               |                                                                                                    |  |
|                 |               |                                                                                                    |  |
|                 |               |                                                                                                    |  |
|                 |               |                                                                                                    |  |
|                 |               |                                                                                                    |  |
|                 |               |                                                                                                    |  |
|                 |               |                                                                                                    |  |
|                 |               |                                                                                                    |  |
|                 |               |                                                                                                    |  |
|                 |               |                                                                                                    |  |
|                 |               |                                                                                                    |  |

5. 一覧(使い勝手は〇)

フォルダーに格納されているファイルやフォルダーを複数列に表示するため表示数が 多い

| d) 2017年 即計算Atix<br>回びがAES 安色App<br>國住所和pag |  |
|---------------------------------------------|--|
| 電信 生地 12 作 ろうめない<br>予 住所 IDE 作 ろう.pdf       |  |
|                                             |  |
|                                             |  |
|                                             |  |
|                                             |  |
|                                             |  |
|                                             |  |

6. 詳細(使い勝手は◎)

ファイル名以外にサイズや更新日、種類が表示されそれぞれの項目で並び替えができる。 特に更新日で並べ替えをすると直近に更新したファイルを探しやすくなる。 またフ

## エクスプローラーのレイアウトを切り替える 3/5

アイル種類で検索し結果の表示ができる。

| 48               | 東新日田              | 81                   | 442     |
|------------------|-------------------|----------------------|---------|
| 0 2017年 第21第.ebs | 2017/06/23 10/45  | Micromoth Record VL. | 13.103  |
| 2 01/1,44 Reins  | 2015/19/18 14:55  | PG 77/14             | 11/68   |
| E (ENEL pag      | 2017/08/101117-08 | 174G-27+176          | ,2162   |
| ■ 世界部を含うかい。      | 2011/10/09 10:15  | Miccosill Want       | 101.102 |
| ● 住所回意作ろう.pdf    | 2012/02/19 12:15  | Adietus Adirobat D., | 101,102 |
|                  |                   |                      |         |
|                  |                   |                      |         |
|                  |                   |                      |         |
|                  |                   |                      |         |
|                  |                   |                      |         |
|                  |                   |                      |         |
|                  |                   |                      |         |
|                  |                   |                      |         |
|                  |                   |                      |         |
|                  |                   |                      |         |
|                  |                   |                      |         |
|                  |                   |                      |         |
|                  |                   |                      |         |
|                  |                   |                      |         |
|                  |                   |                      |         |
|                  |                   |                      |         |
|                  |                   |                      |         |
|                  |                   |                      |         |
|                  |                   |                      |         |

7. 並べて表示(使い勝手は〇)

アイコンが大きめでファイル種類がわかりやすく、またファイル名が短ければサイズ も表示される

| Normal Least O                                      | 12-1 - 12-1 - 12 | んばな 教告(14)<br>ファイル<br>(13) | ERithprop<br>PhO.22710<br>PLAN | EffeitEfh52.docs<br>Manualt Worl 228<br>10.710 |
|-----------------------------------------------------|----------------------------------------------------------------------------------------------------|----------------------------|--------------------------------|------------------------------------------------|
| Adulta Acrossof On<br>Adulta Acrossof On<br>Test CD | CONT.                                                                                                    |                            |                                |                                                |
|                                                     |                                                                                                    |                            |                                |                                                |
|                                                     |                                                                                                    |                            |                                |                                                |
|                                                     |                                                                                                    |                            |                                |                                                |
|                                                     |                                                                                                    |                            |                                |                                                |
|                                                     |                                                                                                    |                            |                                |                                                |
|                                                     |                                                                                                    |                            |                                |                                                |
|                                                     |                                                                                                    |                            |                                |                                                |

8. コンテンツ(使い勝手は〇)

更新日とサイズが表示されファイルの種類により作成者が表示される 「詳細」に比べ一度に表示される件数が少ない

| 2017年 東計簿ulsx<br>作記者: conver |                                   | 男板石地,2017/06/23 ta 45<br>サイエ 12.5 kB        |  |
|------------------------------|-----------------------------------|---------------------------------------------|--|
| 📴 UBASA Rejpg                | 住地: #G7#F1<br>元言さ 235×239         | 21(3)16519                                  |  |
| 到 住所印.png                    | 1018. FNG 72-(3)<br>大学子 200 4 464 | サイス:183100                                  |  |
| 住所印を作ちう.docx<br>作式会 符刊单      |                                   | 第三日第一日年、2017/038/16-18-19<br>サイズ: 05.7 (53) |  |
| 🛒 住所印在作ろう.pdf                |                                   | 要账目录: 2017/02/16 12-16<br>11-17 10-18       |  |
|                              |                                   |                                             |  |
|                              |                                   |                                             |  |
|                              |                                   |                                             |  |
|                              |                                   |                                             |  |
|                              |                                   |                                             |  |
|                              |                                   |                                             |  |

レイアウトの切り替え レイアウトの切り替え方法は4つあります。

1. リボンの「表示」タブの「レイアウト」グループにあるアイコンをクリックすること で選ぶことができます。

| ファイル ホーム 共有 易               | 長示                       |   |
|-----------------------------|--------------------------|---|
| 🔲 プレビュー ウィンドウ               | ■ 特大アイコン ■ 大アイコン ■ 中アイコン | * |
| ナビゲーション 🛄 詳細ウィンドウ<br>ウィンドウマ | この「シーム」」                 | Ŧ |
| ペイン                         | レイアウト                    |   |

2.【Ctrl】キーを押しながらマウスのホイールボタンを前又は後ろへ回して順番に選ぶこ とができます。

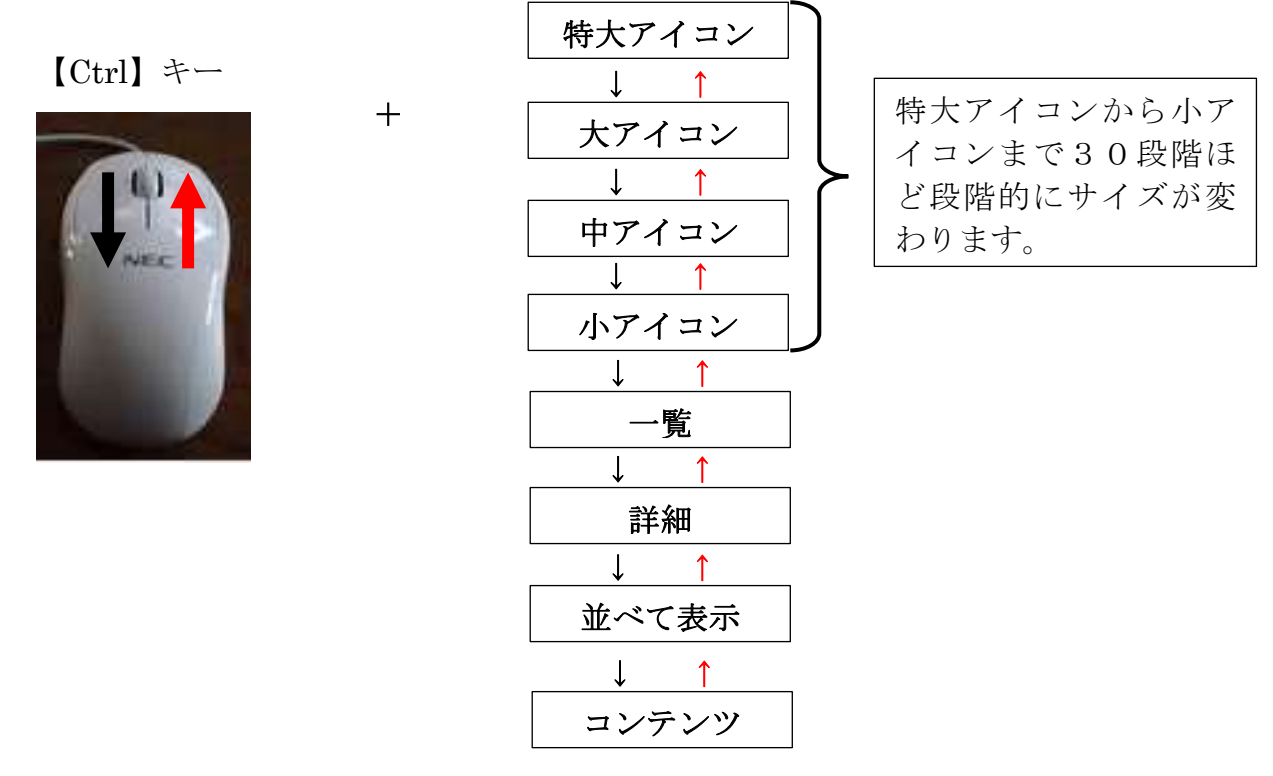

3.「詳細」と「大アイコン」は右下のボタンをクリックして選ぶことができる。

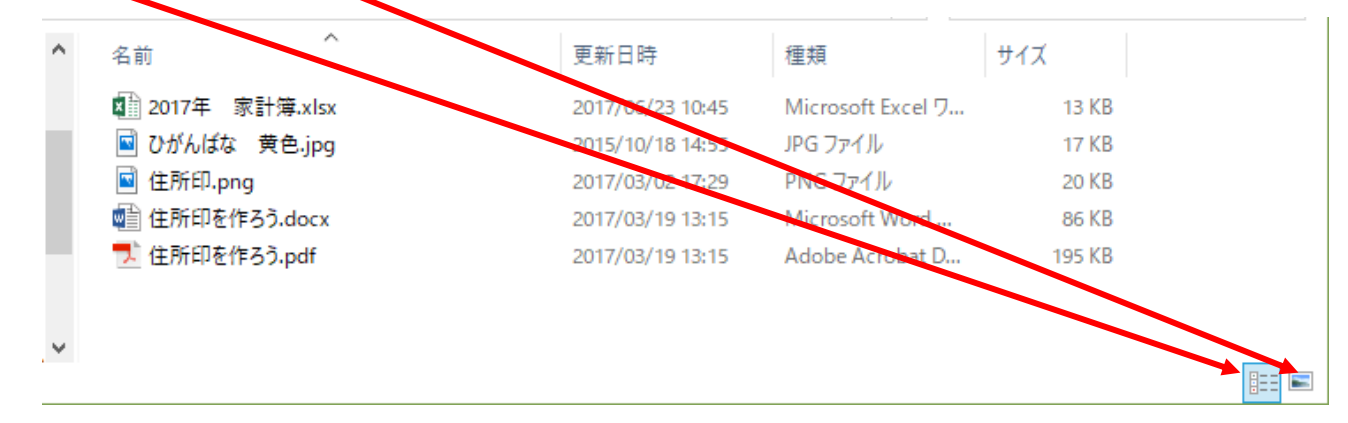

5/5

- 4. 【Ctrl】 キーと【Shift】 キーを同時に押しながら【数字】 キーを押すことで選ぶことができる。
   数式キー 1 ⇒「特大アイコン」
  - 数字キー 2 ⇒「大アイコン」
  - 数字キー 3 ⇒「中アイコン」
  - 数字キー 4 ⇒「小アイコン」
  - 数字キー 5 ⇒「一覧」
  - 数字キー 6 ⇒「詳細」
  - 数字きー 7 ⇒「並べて表示」
  - 数字キー 8 ⇒「コンテンツ」